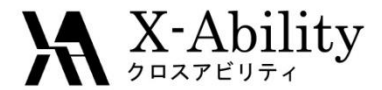

### Winmostar チュートリアル Gromacs 基礎編 <sub>V7.016</sub>

株式会社クロスアビリティ

question@winmostar.com

2017/3/27

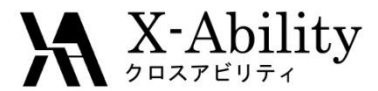

# Contents

## Ⅰ. 分子の作成

- II. シミュレーションセルの作成
- Ⅲ. シミュレーションの実行

## IV. 結果の解析

- ① アニメーションの表示
- 各種統計量の表示
- ③ 自己拡散係数の表示

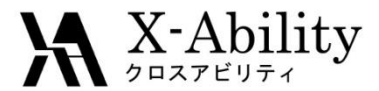

### 動作環境設定

#### 本機能を用いるためには、Cygwinのセットアップが必要です。

<u>https://winmostar.com/jp/manual\_jp.html</u>の「2. 計算エンジンのインストール」から、Cygwinの自己解凍書庫(exe)を入手し実行してください。

| 2. 計算エンジンのインストール                                                                                                    |                                                 |
|----------------------------------------------------------------------------------------------------|-------------------------------------------------|
| Windows版                                                                                                    |                                                 |
| <mark>cygwin_wm_v7_20160926.exe(411</mark> MP) ※NWCP<br>(上級者向け <b>)NWChem, Gromacs, AmberのCyg</b><br>V6用NWChem ※Windowsビルド済パッケージ | ・ nber Windowsビルド済パック<br>こちら -ル手順 ※cygwin_wm_v7 |

 デフォルトではC:¥直下にインストールされますが、Winmostarの環境設定の「プロ グラムパス」>「Cygwin」を変更することで任意の場所にインストール可能です。

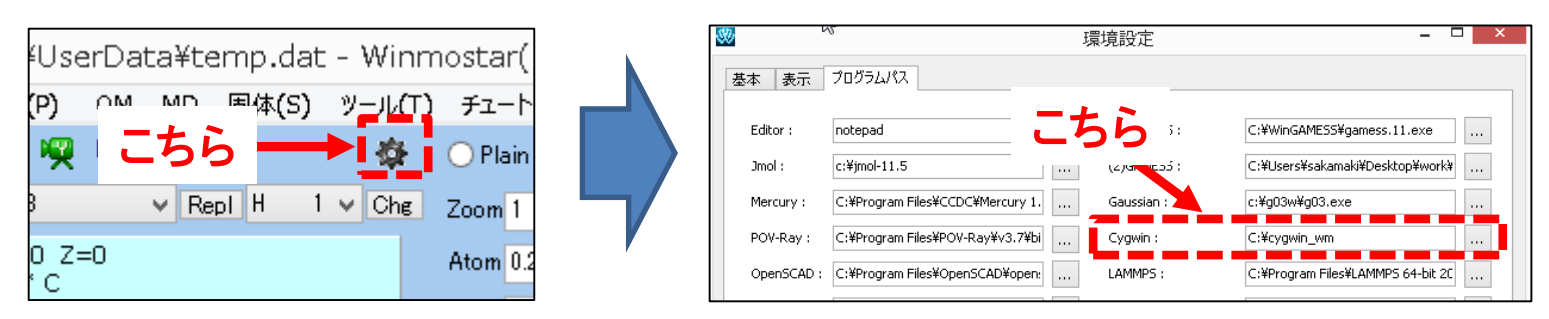

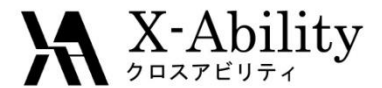

注意点

- 分子の種類、初期密度に応じて平衡化に必要なステップ数は本例と異なる 場合はあります。
- "本計算"のステップ数が大きいほど、再現性が良く、信頼性の高い結果を取得することができます。
- 相互作用計算方法や力場も計算結果に大きく影響します。

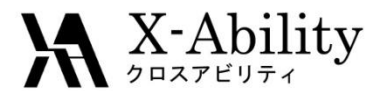

分子の作成

ここでは例題としてエタノール水溶液系の計算を行う。水分子は予めGromacsに登録 されているものを用いるため、ここではエタノール分子のみ作成する。 部品が[-CH3]の状態で[Repl]を2回押し、部品を[-OH]に変更した後[Repl]を1回押す。

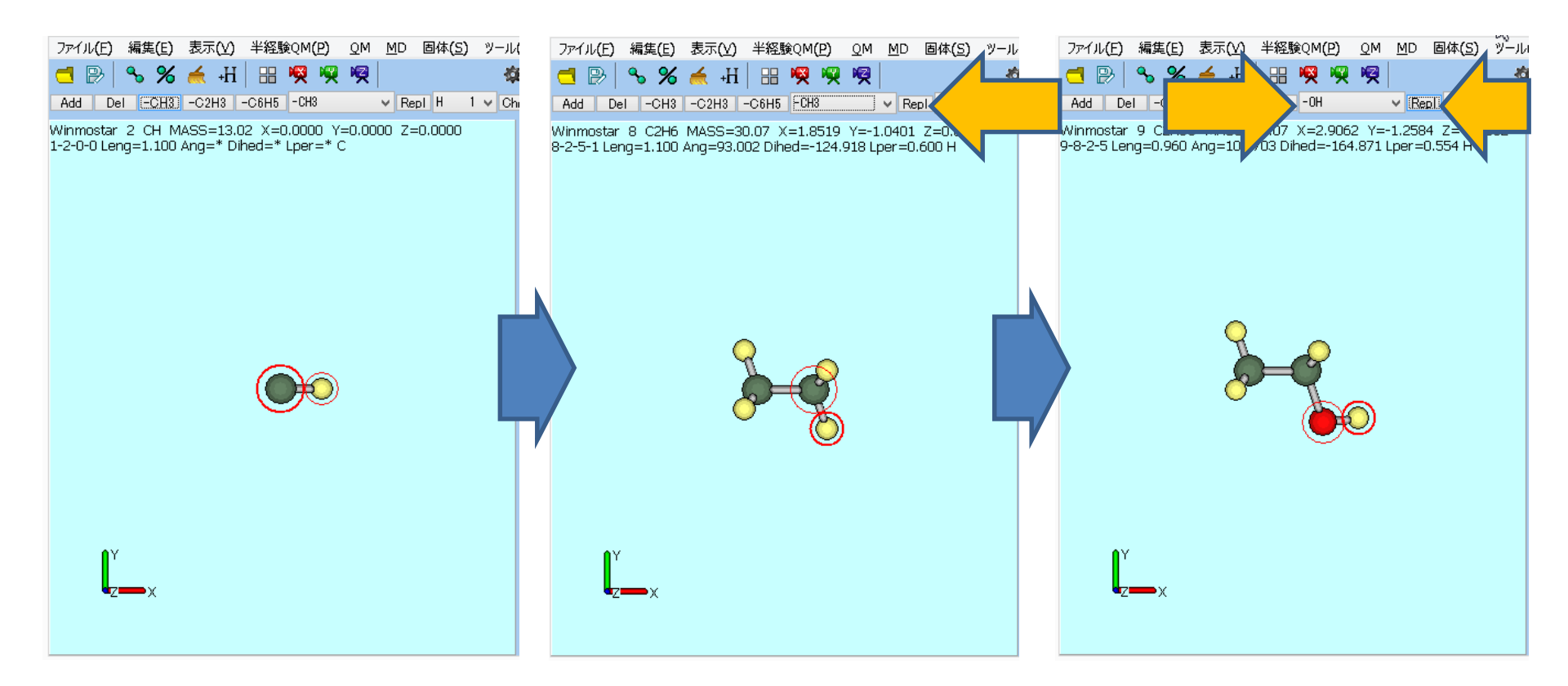

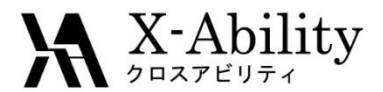

### II. シミュレーションセルの作成

#### 「MD>溶媒を配置/セルを作成」を選択する。

| 半経験QM(P) QM  | MD | 固体( <u>S</u> ) ツール(T) | チュートリアル(」 |   | 3                      | 💹 Solvate/Build MD    | Cell       |             |            | - • •       |  |
|--------------|----|-----------------------|-----------|---|------------------------|-----------------------|------------|-------------|------------|-------------|--|
| ( н          |    | リモートジョブ投入             | Nc        | _ |                        | Put the molecule on m | ain windo  | w as solute |            |             |  |
|              |    | 溶媒を配置/セルを作成           |           |   |                        | Name                  | # Mol      | Position    | mol/L 👻    | Composition |  |
| -C6H5 -CH3   |    | 水をイオンに置換              |           |   |                        | [SOLUTE]              | 1          | Fixed       | 13.025     | C2H6O       |  |
| d=0 Lper=0 C |    | Gromacs               | • ] -     |   |                        |                       |            |             |            |             |  |
|              |    | LAMMPS                | ► SE      |   | l                      | Add Water             |            | Add         | .mol2 File | Delete      |  |
|              |    | Amber                 | •         |   | Simulation Cell Option |                       |            |             |            |             |  |
|              |    | 散逸粒子動力学法              | •         |   |                        | opuon                 |            |             |            |             |  |
|              |    | 界面とルズ                 |           |   |                        | Set Density [g/cm^3]  | 3]         | 0.6         |            |             |  |
|              |    |                       |           |   |                        | Set Distance from So  | olute [nm] | 0.0469      |            |             |  |
|              |    |                       |           |   |                        | Set Box Size [nm]     |            | 0.5033 0    | .5033 0.5  | i033 Import |  |

Angles 90.0

cubic

Box Type

Reset

Total Number of Atoms: 9

90.0

Build

90.0

Ŧ

Cancel

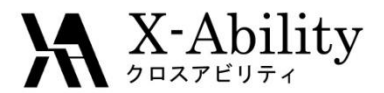

### II. シミュレーションセルの作成

「Add Water」をクリックし、次に配置する分子数を聞かれるので512と入力して「OK」を 押す。

| 😻 Solvate/Build    | MD Cell       |             |        |                                |       |   |                          |
|--------------------|---------------|-------------|--------|--------------------------------|-------|---|--------------------------|
| Put the molecule   | on main windo | w as solute |        |                                |       |   |                          |
| Name               | # Mol         | Position    | mol/L  | <ul> <li>Compositio</li> </ul> |       |   | Add water                |
| [SOLUTE]           | 1             | Fixed       | 13.025 | C2H6O                          |       |   |                          |
| Add Wa             | ter           |             |        |                                | elete |   | Enter # of molecules 512 |
| Simulation Cell Op |               | Ndd M       | /ate   | r」をク                           | リック   | ] | 「512」と入力し「OK」            |

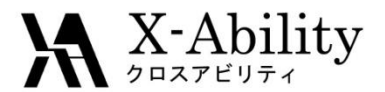

### II. シミュレーションセルの作成

シミュレーションセルの密度あるいはセルサイズを設定する。デフォルトでは0.6g/cc が設定されている。「Build」をクリックすると、シミュレーションセルが作成される。

| Solvate/Build M       | D Cell         |             |               |             |
|-----------------------|----------------|-------------|---------------|-------------|
| Put the molecule or   | n main windov  | v as solute |               |             |
| Name                  | # Mol          | Position    | mol/L 👻       | Composition |
| [SOLUTE]              | 1              | Fixed       | 0.065         | C2H6O       |
| WATER                 | 512            | Random      | 33.141        | H2O         |
|                       |                |             |               |             |
| Add Wate              | er .           |             | dd .mol2 File | Delete      |
|                       | ••             |             |               |             |
|                       |                |             |               |             |
| Simulation Cell Opti  | ion            |             |               |             |
| Set Density [g/cm     | n^3]           | 0.6         |               |             |
| Set Distance from     | solute [om]    | 1,2699      |               |             |
| O See Distance in oir | i bolate [rin] |             |               |             |
| Set Box Size [nm]     | ]              | 2.9493      | 2.9493 2.     | 9493 Import |
|                       | Angles         | 90.0        | 90.0 90       | .0          |
| Box Type              | _              |             |               |             |
|                       |                | Ruil        | オレカク          | カレック        |
| Total Number of Ato   | om 154         | Duii        | u] C /        |             |
| Reset                 |                |             | Build         | Cancel      |
|                       |                |             |               |             |
|                       |                |             |               |             |
|                       |                |             |               |             |

Copyright (C) 2017 X-Ability Co., Ltd. All rights reserved.

have

C IN-YON

(m

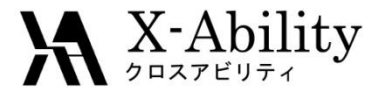

III. シミュレーションの実行

ここでは、以下の典型的なMD計算の手順に従いシミュレーションを実行する。

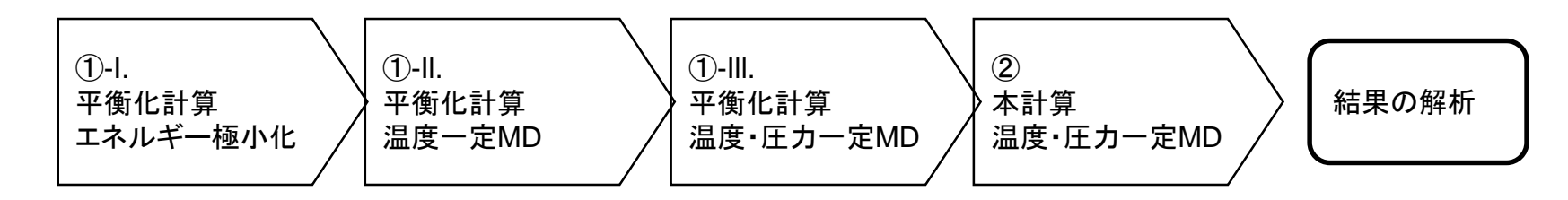

- ① 平衡化計算
  - 1. エネルギー極小化計算
  - Ⅱ. 温度一定(*NVT*一定)MD計算
  - Ⅲ. 温度圧力一定(NPT一定)MD計算

② 本計算

温度圧力一定(NPT一定)MD計算

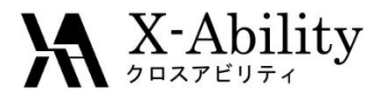

# III. シミュレーションの実行 ①平衡化計算 I. エネルギー極小化計算

「MD>Gromacs>キーワード設定」を選択する。「Preset」に「Minimize (Fast)」を選んで「# of Threads」に並列数を入力する。最後に「OK」を押す。

|              |            |                                      |                                | <b>3</b>               | Groma          | acs Setup              | - <b>/</b> _ × |
|--------------|------------|--------------------------------------|--------------------------------|------------------------|----------------|------------------------|----------------|
|              |            |                                      |                                | Extending Simulation   |                | # of Threads           | 2              |
|              |            |                                      |                                | Preset Minimize (fas   | t)             | (for Remote Job)       | ) 1 Prot ses   |
|              |            |                                      |                                | Basic Advance Outpu    | ut Interaction | Accomatic Options Fo   | rce Field      |
| <u>о</u> м   | <u>M</u> D | 固体( <u>5</u> ) ツール( <u>T</u> ) チュートル | Iアル(Ц) へいプ(H)                  | Run Control            |                | Temperature Couplir    | ıg             |
| Ŗ            |            | リモートジョブ投入                            | Normal Number                  | dt [ps]                | 0.002          | tcoupl                 | berendsen 🗸 🗸  |
|              |            | 溶媒を配置/セルを構築                          |                                | nsteps                 | 5000           | tc-grps                | System         |
| 990<br>1.654 |            | 分子を挿入                                |                                | Total time: N/A        |                | ref-t [K]              | 300.0          |
|              |            | 小で1/1/に置換<br>電荷を到り当7 ▶               |                                | integrator             | steep 🗸 🗸      | tau-t [ps]             | 1.0            |
|              |            |                                      |                                | Velocity Generation    |                | Pressure Coupling      |                |
| 6            |            | Gromacs                              | キーワート設定<br>Gromacs主行           | gen-vel                | yes 🗸 🗸        | pcoupl                 | no v           |
| -            |            |                                      |                                | Fix random seed        |                | pcoupltype             | isotropic 🗸 🗸  |
|              |            |                                      |                                | gen-seed               | 12345          | ref-p [bar]            | 1.0            |
|              |            |                                      |                                | Explicitly set gen-tem | p[K] 300.      | tau-p [ps]             | 1.0            |
|              |            |                                      |                                |                        |                | compressibility [/bar] | 4.5e-5         |
|              |            |                                      |                                |                        |                | refcoord-scaling       | no 🗸           |
|              |            |                                      |                                |                        |                |                        |                |
|              |            |                                      |                                |                        | <b>_</b>       |                        |                |
|              |            |                                      |                                | ок                     | Cancel         | Load                   | Save Reset     |
| 2            | 017/       | /3/27                                | Copyright (C) 2017 X-Ability C | d,Ltd. All rights      | reserved.      |                        | 10             |

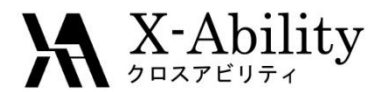

#### Ⅲ. シミュレーションの実行 ①平衡化計算 Ⅰ. エネルギー極小化計算

「MD>Gromacs>Gromacs実行」を選択する。座標ファイル(拡張子:gro)とトポロ ジーファイル(拡張子:top)の保存場所を聞かれるので、ファイル名を入力して保存 する。その後、前処理のためにCygwinが数回立ち上がったのち、Winmostar Job Managerが立ち上がり、Cygwin上でGromacsが実行される。

|              |    |                         |        |                          | 🔤 Winmostar/JM 20160909_161601 C:¥Users¥sakamaki¥Desktop¥work¥ 🗧 🛛                                                                                                    | ⊐ ×  |
|--------------|----|-------------------------|--------|--------------------------|----------------------------------------------------------------------------------------------------|------|
| <b>')</b> QM | MD | 固体(S) ツール(T) チュートリン     | PJI/(L | J) ヘルプ(H)                | Step= 130, Dmax= 8.9e-03 nm, Epot= -2.38953e+04 Fmax= 3.46873e+03, atom= 2<br>Step= 131, Dmax= 1.1e-02 nm, Epot= -2.39007e+04 Fmax= 4.15431e+03, atom= 2<br>Step= 132, Dmax= 1.3e-02 nm, Epot= -2.39035e+04 Fmax= 5.06342e+03, atom= 2                                                                                                    | 2    |
|              |    | リモートジョブ投入               | ) No   | rmal 🗌 Number            | Step= 133, Dmax= 1.5e-02 nm, Epot= -2.39040e+04 Fmax= 5.87751e+03, atom= 2<br>Step= 135, Dmax= 9.2e-03 nm, Epot= -2.39040e+04 Fmax= 6.80578e+02, atom= 2                                                                                                    |      |
|              |    | 溶媒を配置/セルを作成<br>水をイオンに置換 | ] -    | Ţ                        | Step= 136, Dmax= 1.1e=02 rm, Epot= -2.39480e=04 Fmax= 7.18043e=03, atom= 2<br>Step= 137, Dmax= 1.3e=02 rm, Epot= -2.40044e=04 Fmax= 2.40536e=03, atom= 2<br>Step= 139, Dmax= 8.0e=03 rm, Epot= -2.4013e=04 Fmax= 3.28001e=03, atom= 2<br>Step= 140, Dmax= 9.6e=03 rm, Epot= -2.40179e=04 Fmax= 3.68039e=03, atom= 2<br>Step= 141, Dmax= 1.1e=02 rm, Epot= -2.40129e=04 Fmax= 3.68039e=03, atom= 2  | 2020 |
| -67.708      |    | Gromacs +               |        | キーワード設定                  | Step= 141, Dmax= 1.1e=02 nm, Epot= -2.40200e=04 Fmax= 4.56777e=03, atom= 2<br>Step= 142, Dmax= 1.4e=02 nm, Epot= -2.402024e=04 Fmax= 5.25575e=03, atom= 2<br>Step= 144, Dmax= 8.3e=02 nm, Epot= -2.40580e404 Fmax= 5.258420, atom= 2                                                                                                    | 5    |
| 22           |    | LAMMPS ><br>Amber >     |        | Gromacs実行<br>GROファイル読み返み | Step= 144, Dmax= 0.3e 03 nm, Epot= 2.40039e+04 Fmax= 3.13942e+02, atom= 2<br>Step= 145, Dmax= 9.9e+03 nm, Epot= -2.401639e+04 Fmax= 6.59339e+03, atom= 2<br>Step= 146, Dmax= 1.2e+02 nm, Epot= -2.41133e+04 Fmax= 1.96634e+03, atom= 2<br>Step= 148, Dmax= 7.1e+03 nm, Epot= -2.41203e+04 Fmax= 3.23036e+03, atom= 2<br>Step= 149, Dmax= 8.6e+03 nm, Epot= -2.41303e+04 Fmax= 2.91164e+03, atom= 2 |      |
|              |    | 散逸粒子動力学法 ▶<br>界面ビルダ     |        | トラジェクトリ読み込み<br>outファイル編集 | Step= 151, Dmax= 5.1e-03 nm, Epot= -2.41441e+04 Fmax= 7.94787e+02, atom= 2<br>Step= 152, Dmax= 6.2e-03 nm, Epot= -2.41553e+04 Fmax= 3.58335e+03, atom= 2<br>Step= 153, Dmax= 7.4e-03 nm, Epot= -2.41719e+04 Fmax= 1.76375e+03, atom= 2<br>Step= 155, Dmax= 4.4e-03 nm, Epot= -2.41806e+04 Fmax= 1.42301e+03, atom= 2                                                                               | 222  |
|              |    |                         |        |                          | Step= 156, Dmax= 5.3e-03 nm, Epot= -2.41880e+04 Fmax= 2.44535e+03, atom= 2<br>Step= 157, Dmax= 6.4e-03 nm, Epot= -2.41971e+04 Fmax= 2.14480e+03, atom= 2                                                                                                    |      |

Dmax= 9.2e-03 nm, Epot= -2.42099e+04 Fmax= 3.18951e+03, atom= 2 Dmax= 5.5e-03 nm, Epot= -2.42250e+04 Fmax= 7.92476e+02, atom= 2

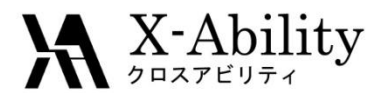

# III. シミュレーションの実行 ①平衡化計算 I. エネルギー極小化計算

計算終了後、「MD>Gromacs>エネルギー変化」を選択する。デフォルトのエネル ギーファイルをそのまま開く。「Energy terms」から「Potential」を選択し「Draw」をクリッ クすると、ポテンシャルエネルギーのグラフが得られる。確認後ウインドウを閉じる。

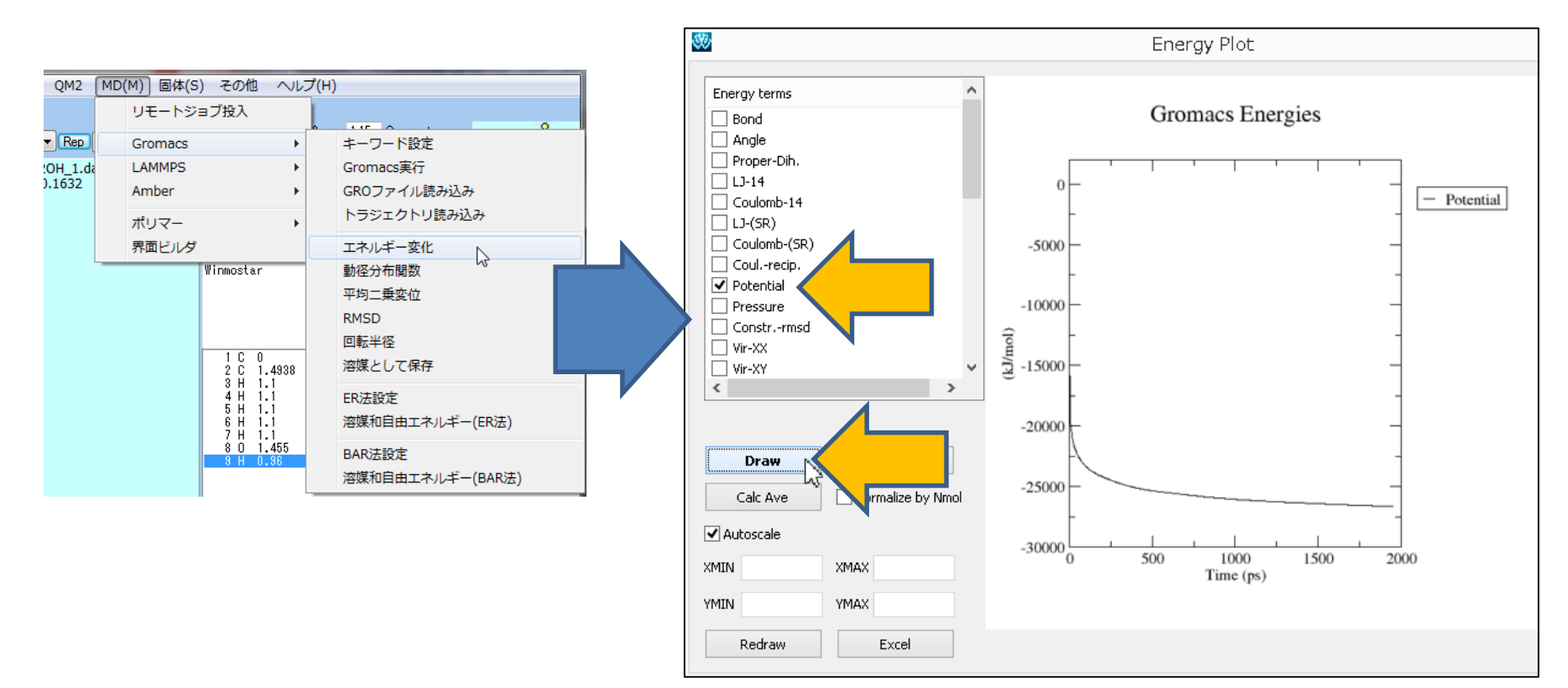

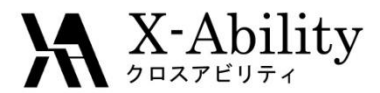

# Ⅲ. シミュレーションの実行①平衡化計算 Ⅱ.温度一定MD計算

「MD>Gromacs>キーワード設定」を選択し、「Extending simulation」にチェックをいれ 「Preset」に「NVT (fast)」を選び「OK」する。「MD>Gromacs>Gromacs実行」を選択する。

| 30                              | Gromacs Setup                 | - 7 ×         | (計算時間の参考値:7 |
|---------------------------------|-------------------------------|---------------|-------------|
| Extending Simulation            | # of Threads                  | 2             |             |
| Preset NVT (fast)               | PI (for Remote Jo             | b) 1 Proce es | •           |
| Basic Advance Output Interac    | tion ther Automatic Options F | orce Field    |             |
| Run Control                     | Temperature Coup              | ing           |             |
| dt [ps] 0.002                   | tcoupl                        | berendsen 🗸   |             |
| nsteps 5000                     | tc-grps                       | System        |             |
| Total time: 10 ps               | ref-t [K]                     | 300.0         |             |
| integrator md                   | ✓ tau-t [ps]                  | 1.0           |             |
| Velocity Generation             | Pressure Coupling             |               |             |
| gen-vel yes                     | → pcoupl                      | no 🗸          |             |
| Fix random seed                 | pcoupltype                    | isotropic 🗸 🗸 |             |
| gen-seed 12345                  | ref-p [bar]                   | 1.0           |             |
| Explicitly set gen-temp [K] 300 | ), tau-p [ps]                 | 1.0           |             |
|                                 | compressibility [/bar]        | 4.5e-5        |             |
|                                 | refcoord-scaling              | no v          |             |
|                                 |                               |               |             |
|                                 |                               |               |             |
|                                 | cel Load                      | Save Reset    |             |

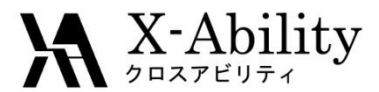

# Ⅲ. シミュレーションの実行①平衡化計算 Ⅱ.温度一定MD計算

ここでは、温度一定計算により与えられた原子の速度が適切にコントロールされ、目 標温度に収束していることを確認する。「MD>Gromacs>エネルギー変化」から、 「Energy terms」で「Temperature」を選択し「Draw」する。

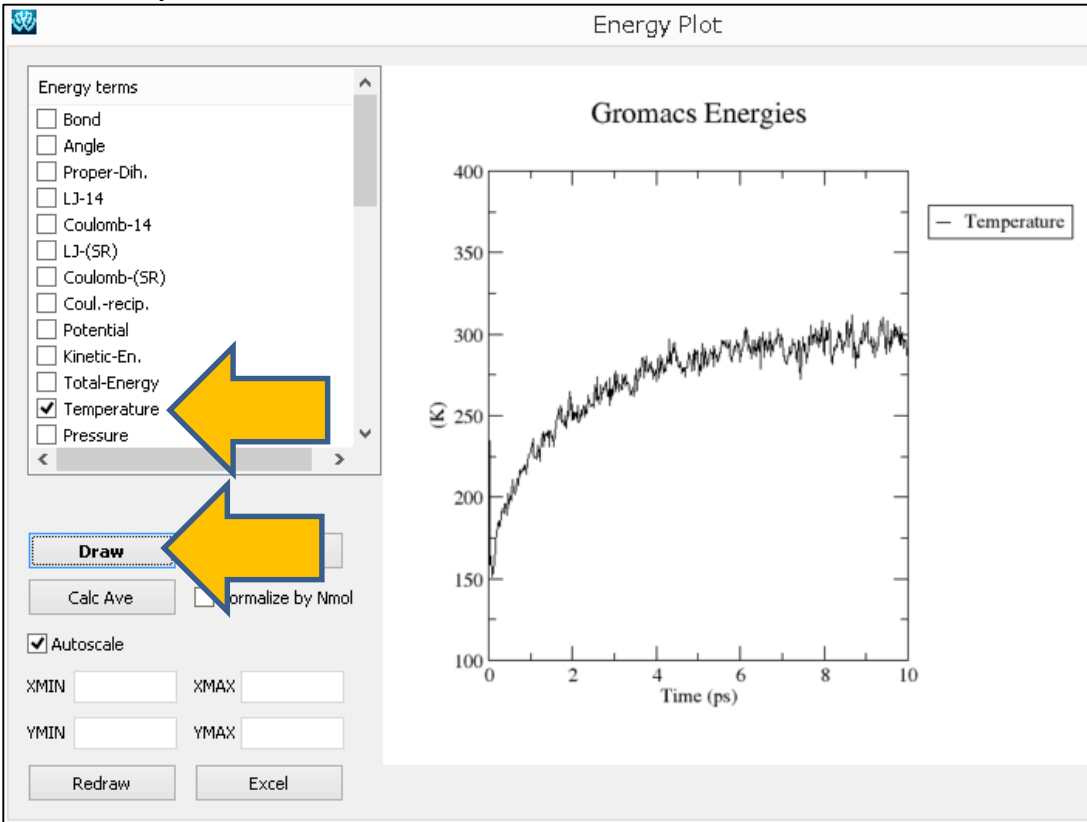

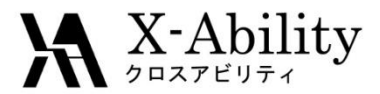

# Ⅲ. シミュレーションの実行 ①平衡化計算 Ⅲ.温度圧カー定MD計算

「MD>Gromacs>キーワード設定」を選択し、「Preset」に「NPT (fast)」を選び「OK」する。 「MD>Gromacs>Gromacs実行」を選択する。その後、必要に応じてエネルギー変化

を確認する。

| sses  |
|-------|
|       |
|       |
| ~     |
|       |
|       |
|       |
|       |
| · ~   |
| ~     |
|       |
|       |
|       |
| ~     |
|       |
|       |
| leset |
|       |

(計算時間の参考値:82秒)

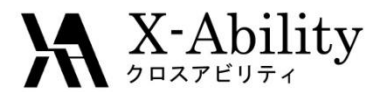

III. シミュレーションの実行 ②本計算 温度圧力一定MD計算

「MD>Gromacs>キーワード設定」を選択し、「nsteps」に「25000」を入力し「OK」する。 「MD>Gromacs>Gromacs実行」を選択する。

(計算時間の参考値:141秒)

| Basic Advance Ou                 | Itput Interaction Other | Automatic Options Fo   | rce Field             |  |  |  |  |  |  |
|----------------------------------|-------------------------|------------------------|-----------------------|--|--|--|--|--|--|
| Run Control Temperature Coupling |                         |                        |                       |  |  |  |  |  |  |
| dt [ps]                          | 0.002                   | tcoupl                 | berendsen 🗸 🗸         |  |  |  |  |  |  |
| nsteps                           | 25000                   |                        | System                |  |  |  |  |  |  |
| Total time: 50 ps                |                         | ref-t [K]              | 300.0                 |  |  |  |  |  |  |
| integrator                       | md 🗸                    | tau-t [ps]             | 1.0                   |  |  |  |  |  |  |
| Velocity Generatio               | n                       | Pressure Coupling      |                       |  |  |  |  |  |  |
| gen-vel                          | no v                    | pcoupl                 | Parrinello-Rahma \vee |  |  |  |  |  |  |
| ✓ Fix random seed                |                         | pcoupltype             | isotropic 🗸 🗸         |  |  |  |  |  |  |
| gen-seed                         | 12345                   | ref-p [bar]            | 1.0                   |  |  |  |  |  |  |
| Explicitly set gen-t             | emp [K] 300.            | tau-p [ps]             | 1.0                   |  |  |  |  |  |  |
|                                  |                         | compressibility [/bar] | 4.5e-5                |  |  |  |  |  |  |
|                                  |                         | refcoord-scaling       | no 🗸                  |  |  |  |  |  |  |
|                                  |                         |                        |                       |  |  |  |  |  |  |
|                                  |                         |                        |                       |  |  |  |  |  |  |
| OK                               |                         | Load                   | Save Reset            |  |  |  |  |  |  |

2017/3/27

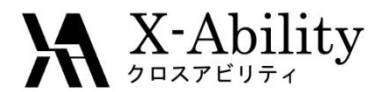

#### IV. 結果の解析 ①アニメーションの表示

- 「MD>Gromacs>トラジェクトリ読み込み」を選択する。対象となる座標ファイル (拡張子: gro)とトラジェクトリファイル(拡張子: trr)をそれぞれ聞かれるので、デ フォルトで表示されたファイルをそのまま開く。
- アニメーション操作ウインドウ(右図)が開く。再生ボタンを押すとアニメーションが 表示される。

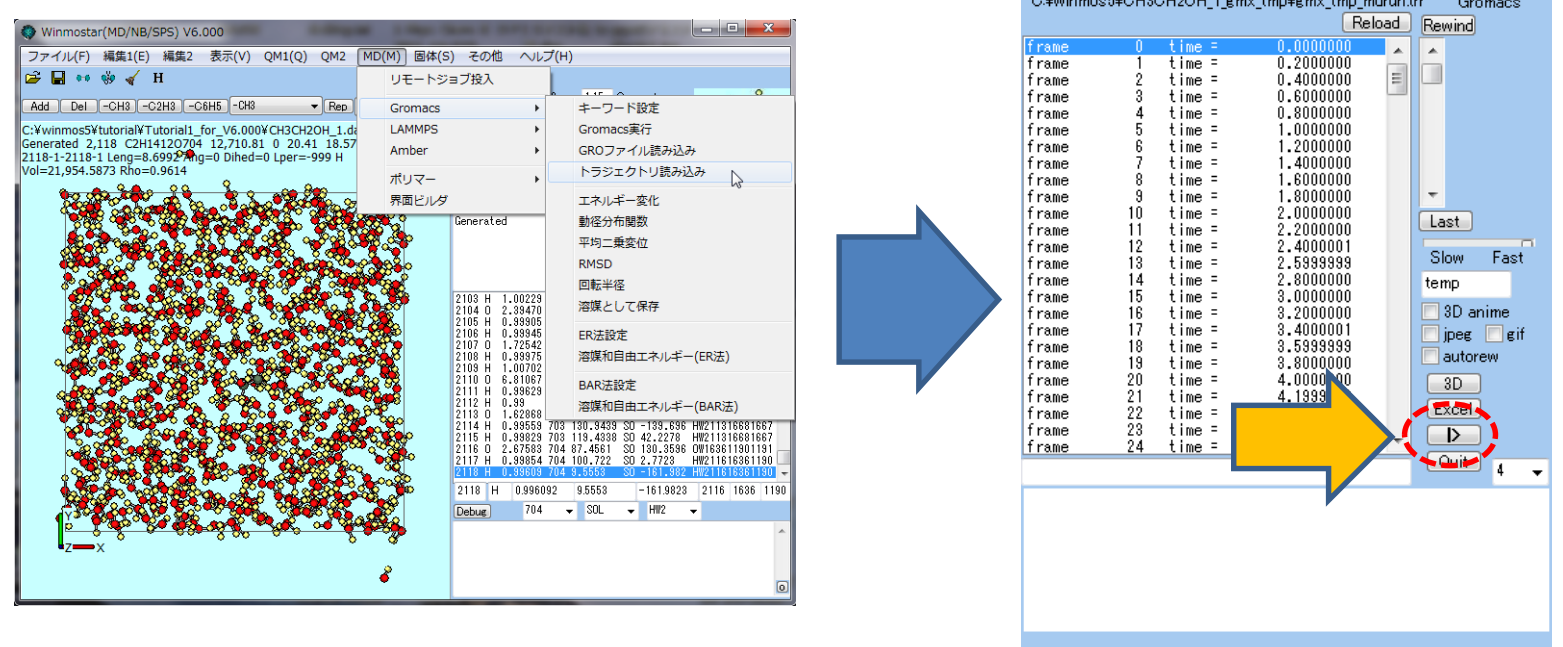

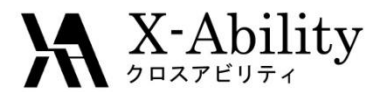

#### IV. 結果の解析 ①アニメーションの表示

次に、Winmostar 3Dを用いたアニメーションの表示方法を示す。

- ① 先ほどのアニメーション表示ウインドウにて「3D」ボタンをクリックする。
- 記動したWinmostar 3Dの「View>Preferences」を選択する。
- ③ Preferences ウインドウで「Mol. Weight」を選択する。

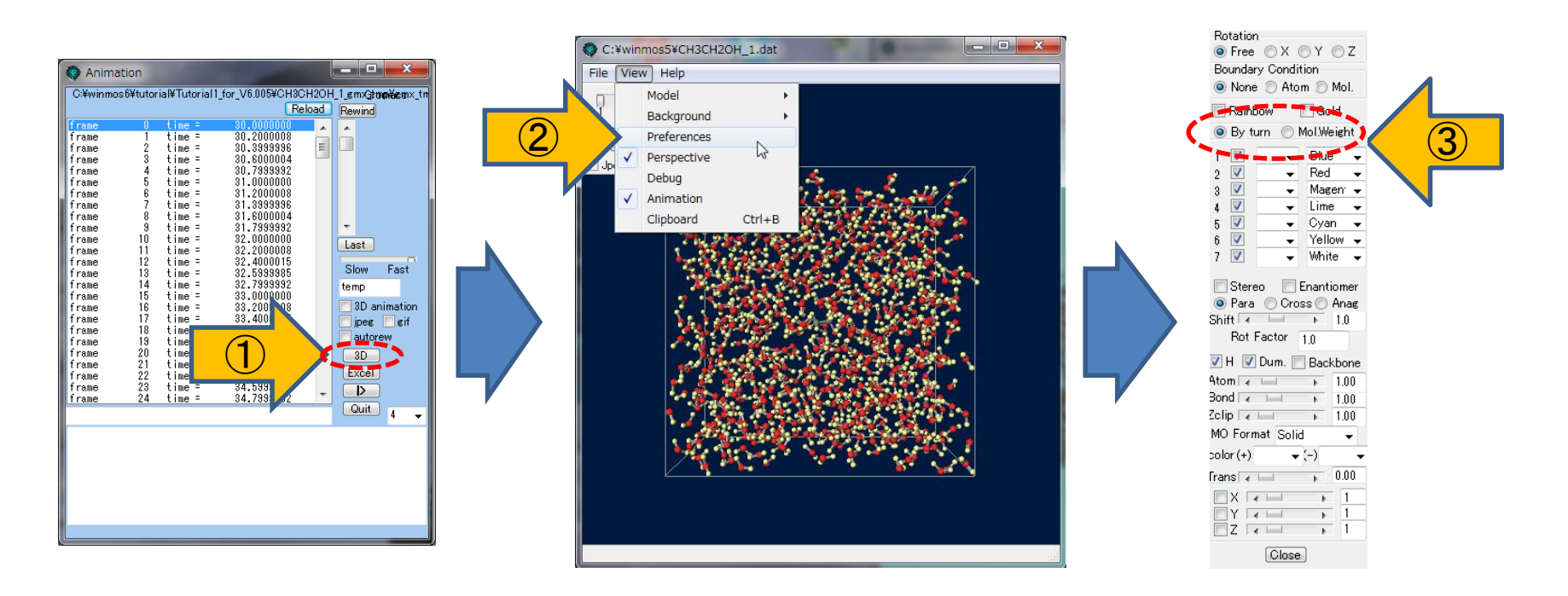

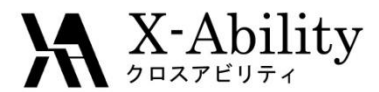

#### IV. 結果の解析 ①アニメーションの表示

- ④「Preferences」パネルの2番目のプルダウンにて「WI」(ワイヤー表示)を選択する。 (系内の分子が分子量順にソートされている)
- ⑤ Winmostar 3Dウインドウ左上の再生ボタンを押すと、アニメーションが表示される。

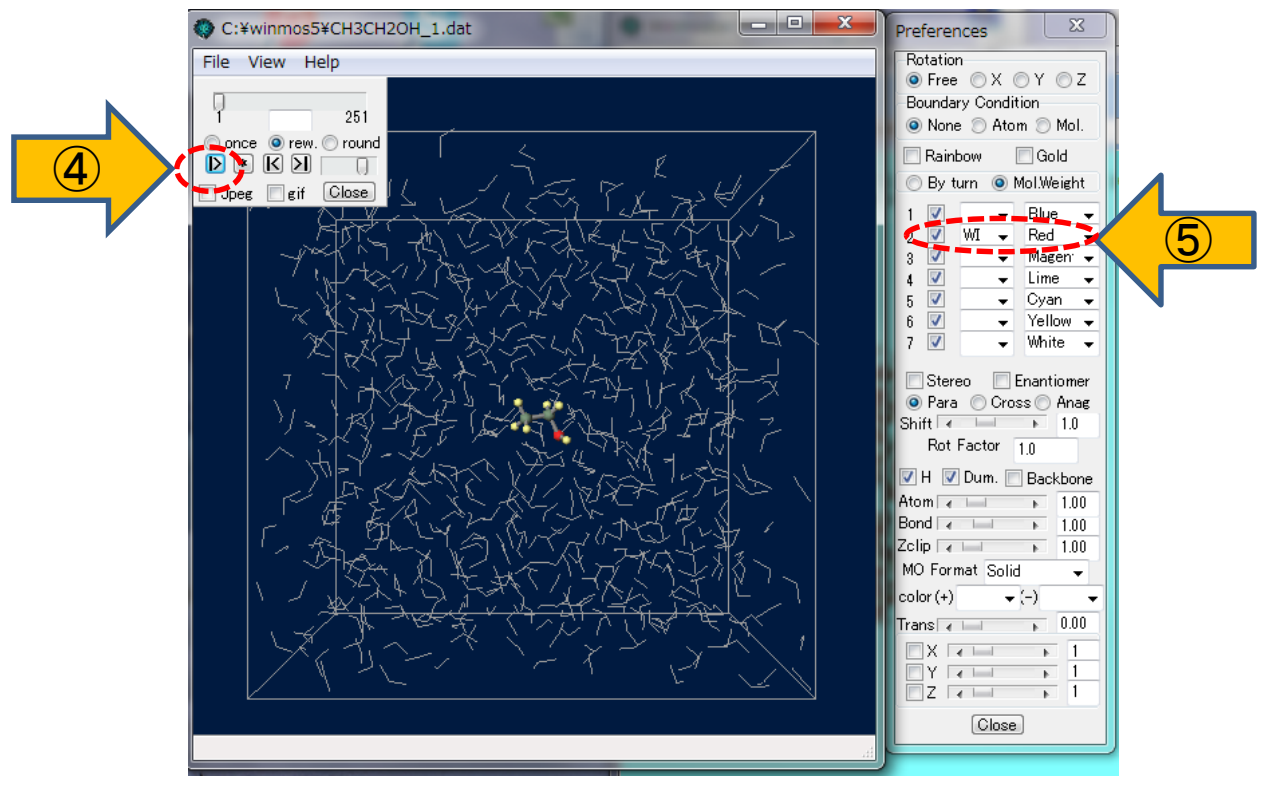

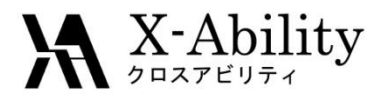

#### IV. 結果の解析 ②各種統計量の表示

- 「MD>Gromacs>エネルギー変化」ウインドウにおいて、「Calc Ave」を押す。座標 ファイルの場所を聞かれるので、デフォルトで選ばれるファイルを開く。
- テキストエディタが立ち上がり、密度・エンタルピー・比熱・等温圧縮率などの統計 量が表示される。
   energy\_ave.log.dos - メモ帳

| r                                                                                                    | ファイル(E) 編集(E) 背                                                                                                    | 書式( <u>0</u> ) 表示(⊻) ヘルプ(出)                                                                                                    |                                                                                                    |                                                                                                    |                                                                                                    |                                                                                                    |      |
|----------------------------------------------------------------------------------------------------|----------------------------------------------------------------------------------------------------|----------------------------------------------------------------------------------------------------|----------------------------------------------------------------------------------------------------|----------------------------------------------------------------------------------------------------|----------------------------------------------------------------------------------------------------|----------------------------------------------------------------------------------------------------|------|
| Energy Plot Energy terms                                                                                                    | Statistics over<br>All statistics                                                                                                    | 25001 steps [ 10.0000<br>are over 2501 points                                                                                                    | through 6                                                                                                    | 80.0000 ps ]                                                                                                    | ], 45 data se                                                                                                    | ets                                                                                                    | ^    |
| Ryckaert-Bell. ≡                                                                                                    | Energy                                                                                                    | Average                                                                                                    | Err.Est.                                                                                                    | RMSD                                                                                                    | Tot-Drift                                                                                                    |                                                                                                    |      |
| I. J-14       Coulomb-14       I. J-(SR)       Coulomb-(SR)       Coulomb-Tal       Kinetic-En.       Total-Energy       Temperature       Pressure       Construmed       Box-X       Box-X       Calc Ave       VAUtoscale       XMIN       YMIN       YMAX | Bond<br>Angle<br>Proper Dih.<br>LJ-14<br>Coulomb-14<br>LJ (SR)<br>Coulomb (SR)<br>Coul. recip.<br>Potential<br>Kinetic En.<br>Total Energy<br>Temperature<br>Pressure<br>Constr. rmsd<br>Box-X<br>Box-Y<br>Box-Z<br>Volume<br>Density<br>PV<br>Enthalpy<br>Vir-XX | 0.00551545<br>0.0272785<br>0.0127279<br>0.0022082<br>-0.0755454<br>9.08763<br>-55.5543<br>0.239198<br>-46.2553<br>7.52638<br>-38.7289<br>300.565<br>0.858068<br>2.41314e-06<br>2.49602<br>2.49602<br>2.49602<br>15.5509<br>989.948<br>0.936499<br>-19867<br>1283.74 | 0.0006<br>0.0023<br>0.0026<br>4e-05<br>0.00096<br>0.01<br>0.026<br>0.00076<br>0.024<br>0.0089<br>0.029<br>0.35<br>2.3e-07<br>0.0014<br>0.0014<br>0.0014<br>0.0014<br>0.0014<br>0.0014<br>0.0014<br>0.0016<br>15<br>11 | 0.00536622<br>0.0105787<br>0.00416163<br>0.00478958<br>0.31616<br>0.3987<br>0.019252<br>0.184407<br>0.161975<br>0.0937769<br>6.46844<br>589.921<br>7.1.60645e-(<br>0.00820445<br>0.00820445<br>0.0082045<br>0.0082045<br>0.008205<br>0.008205<br>0.008205<br>0.008205<br>0.008205<br>0.008205<br>0.008205<br>0.008205<br>0.008205<br>0.008205<br>0.008205<br>0.008205<br>0.008205<br>0.008205<br>0.008205<br>0.00923226<br>0.00923226<br>0.0092326<br>0.0092326<br>0.0092326<br>0.0092326<br>0.0092326<br>0.0092326<br>0.0092326<br>0.0092326<br>0.0092326<br>0.0092326<br>0.0092326<br>0.0092326<br>0.0092326<br>0.0092326<br>0.0092326<br>0.0092326<br>0.0092326<br>0.0092326<br>0.009236<br>0.009236<br>0.009236<br>0.009256<br>0.0096<br>0.0096<br>0.00976<br>0.009 | 0.000221711<br>-0.00014163<br>0.00053524<br>-3.03403e-08<br>-0.000339902<br>-0.0579286<br>0.0610958<br>-0.00155659<br>0.00185575<br>-0.0349106<br>-0.033055<br>-1.39415<br>-5.75558<br>06 -6.07153e<br>-0.0085848<br>-0.0085848<br>-0.0085848<br>-0.0085848<br>-0.160645<br>10.1904<br>-0.00967426<br>-16.9669<br>46.7655 | (kJ/mol)<br>(kJ/mol)<br>(kJ/mol)<br>5 (kJ/mol)<br>2 (kJ/mol)<br>(kJ/mol)<br>(kJ/mol)<br>(kJ/mol)<br>(kJ/mol)<br>(kJ/mol)<br>(kJ/mol)<br>(kg/m^3)<br>(kJ/mol)<br>(kJ/mol)<br>(kJ/mol) | v    |
|                                                                                                    | <                                                                                                    |                                                                                                    |                                                                                                    |                                                                                                    |                                                                                                    |                                                                                                    | > .; |

2017/3/27

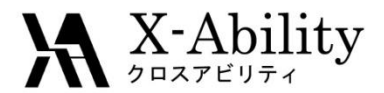

#### IV. 結果の解析 ③自己拡散係数の表示

- 「MD>Gromacs>平均二乗変位」を選び、デフォルトで選ばれるトラジェクトリファイル(拡張子: trr)、インプットファイル(拡張子: tpr)、インデックスファイル(拡張子: ndx)をそのまま開く。
- 「Target Group」に「Water」を選び「Draw」を押す。ウインドウ下部に平均二乗変位から求まる自己拡散係数が表示される。

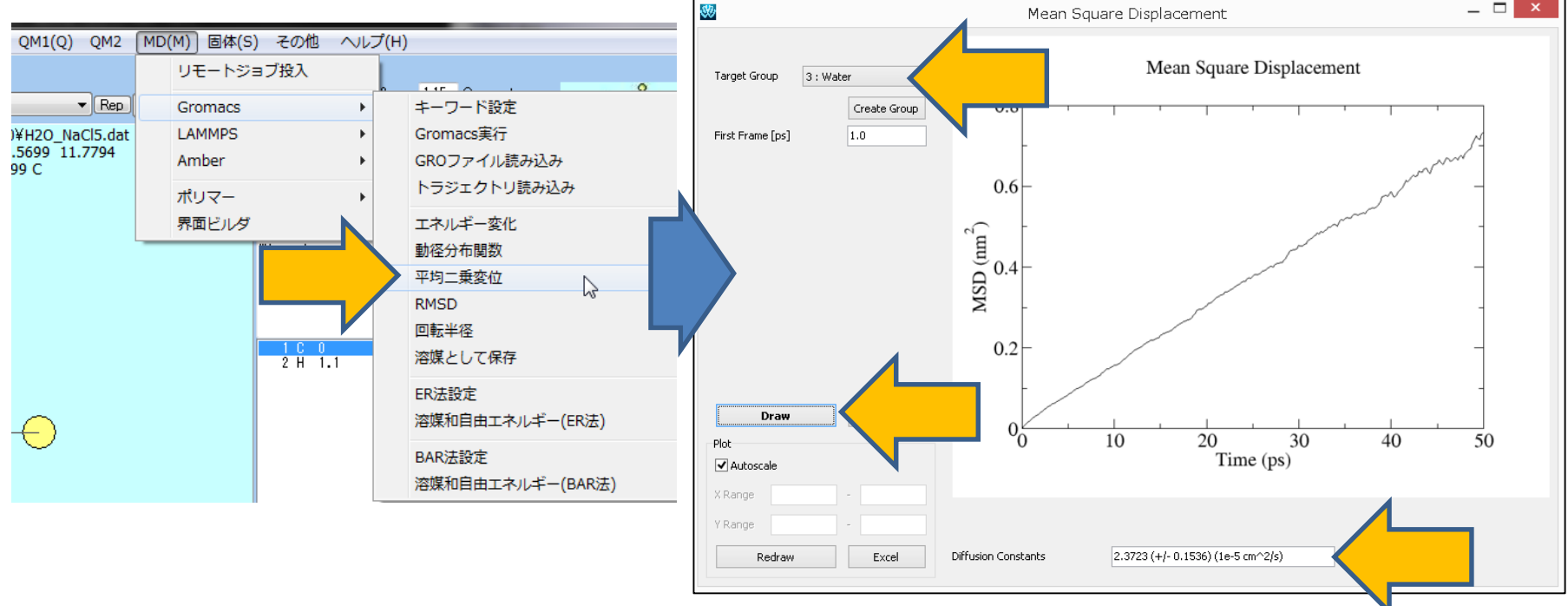

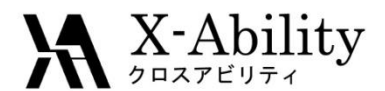

(参考)

- 「③自己拡散定数」と同様の手順で、動径分布関数、回転半径、RMSD、散乱関数の解 析を行うことができる。
- 各解析表示画面において、以下の手順でTarget Groupを独自に定義することができる。

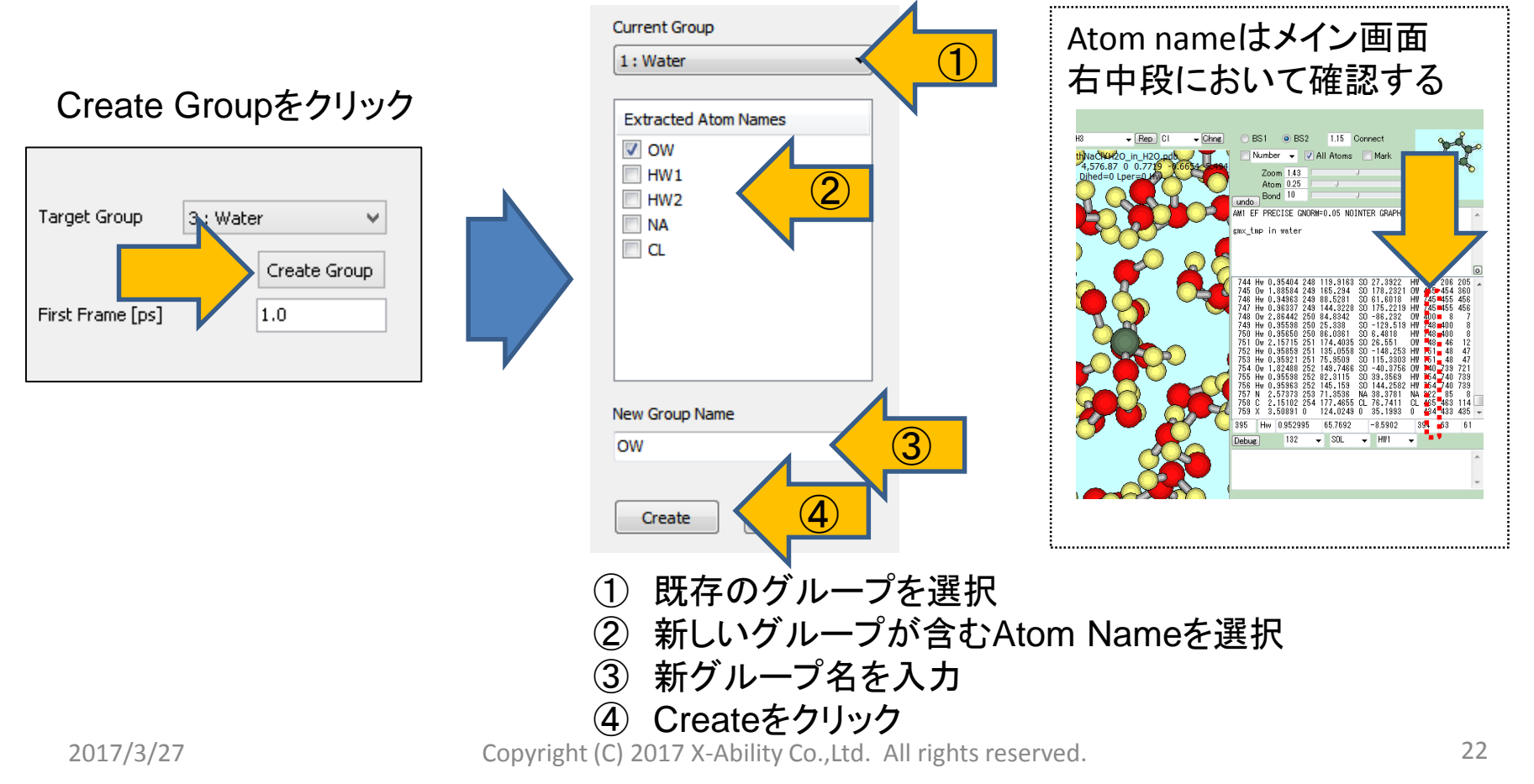

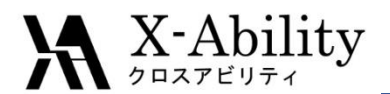

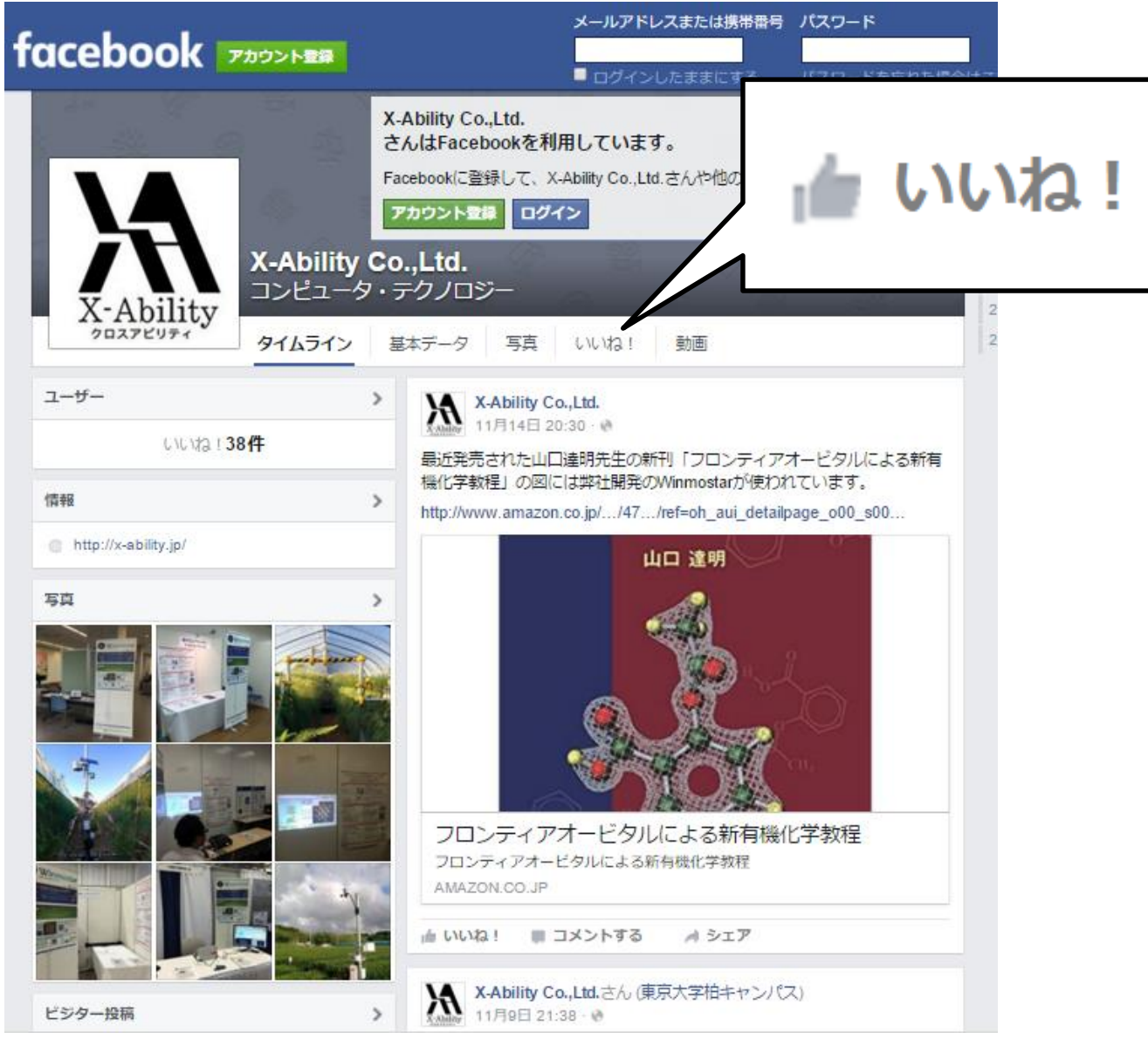